## Renew your licence and extend the trial period

Open the **BatchNameCheck XS** application and click on the **Modify Settings** button.

| 🔤 BatchNameChec | k XS          |                   |                      |               |
|-----------------|---------------|-------------------|----------------------|---------------|
|                 | <u>r</u>      |                   | Name lists have been | downloaded    |
| Customers       | Туре          | Risk level Modify | settings tus         | Hit score     |
| All customers   | 🗹 Individuals | All risk levels   | All hits / news      | All customers |
| 0               | Companies     | ○ Not Set ~       | O Untreated hits ~   | 85 🚖          |
| Customore       |               |                   |                      |               |

A new window will open and show the licence details.

If your licence is about to expire in the next 30 days, then the key will be displayed in orange colour. If you want to renew your licence and extend the number of customers, please click on the **"Renew your Licence key**" button.

| ormations  | Sanctions     | s Lists   | Batch runs   | SQL                  |            |            |        |
|------------|---------------|-----------|--------------|----------------------|------------|------------|--------|
| nformatio  | ns            |           |              |                      |            |            |        |
| Company    | name          | TestUs    | er1          |                      |            |            |        |
| icence k   | ey 🤇          | 93716E    | :D9-A45F-495 | 5-B407-659CB         | 3821818    |            |        |
|            |               |           |              |                      |            |            |        |
|            | Subscribed    | l service | es           | Maximum<br>customers | Start date | End date   | Statut |
| •          | Namecheck     | ¢         |              | 20                   | 25/07/2021 | 20/08/2021 | Active |
|            |               |           |              |                      |            |            |        |
|            |               |           |              |                      |            |            |        |
| Jurrent pr | rogram versio | ion [     |              |                      | 3.6.0.0    |            |        |

Your browser will open and you will be redirected to the CDDS <u>www.namecheck.eu</u> website.

| DS                                                   |                                                    |                                           |                                      |
|------------------------------------------------------|----------------------------------------------------|-------------------------------------------|--------------------------------------|
| ame check AML risk Na                                | me check from Excel file Passport check            | MRZ check MiFID (suitability te           | est) Buy codes Help                  |
| Step 1 : validate your existing key                  |                                                    |                                           |                                      |
| Please enter your existing key in the button         | e text box above and press Validate. If the key is | ligible to renewal, you can choose your p | preferred offer and push the Buy Now |
| /alidate key                                         | 93716ED9-A45F-4955-B407-659CB3B21B1B               | Validate                                  |                                      |
| The key is valid until 2021-08-10                    | The key is linked to it@cdds.lu                    | The key is valid                          | for 10 customers                     |
| Step 2 : Choose your offer                           |                                                    |                                           |                                      |
| ● 1,500 €                                            | O 2,100 €                                          | 0 2,700 €                                 |                                      |
| Valid for : 365 days                                 | Valid for : 365 days                               | Valid for : 365 days                      |                                      |
|                                                      | O 3,900 €                                          | O 4,400 €                                 |                                      |
| 03,300 €                                             | Quantity : 2500<br>Valid for : 365 davs            | Quantity : 3000<br>Valid for : 365 days   |                                      |
| ◯ 3,300 €<br>Quantity : 2000<br>Valid for : 365 days |                                                    |                                           |                                      |

Please select the number of customers you want to screen and click on the button Continue and pay. You will be shown the result of your choice in the lower part of the browser window.

|                                              |                                                  | <u> </u>                                |                                          |
|----------------------------------------------|--------------------------------------------------|-----------------------------------------|------------------------------------------|
| Name check AML risk Nar                      | ne check from Excel file Passport check          | MRZ check MiFID (suitabil               | ity test) Buy codes Help                 |
| Step 1 : validate your existing key -        |                                                  |                                         |                                          |
| Please enter your existing key in the button | text box above and press Validate. If the key is | eligible to renewal, you can choose yo  | our preferred offer and push the Buy Now |
| Validate key                                 | 93716ED9-A45F-4955-B407-659CB3B21B1B             | Validate                                |                                          |
| The key is valid until 2021-08-10            | The key is linked to it@cdds.lu                  | The key is v                            | valid for 10 customers                   |
| Step 2 : Choose your offer                   |                                                  |                                         |                                          |
| Please select the renewal offer              |                                                  |                                         |                                          |
| ◎ 1,500 €                                    | 0 2,100 €                                        | 0 2,700 €                               |                                          |
| Valid for : 365 days                         | Valid for : 365 days                             | Valid for : 365 days                    |                                          |
| ) 3,300 €                                    | ◯ 3,900 €                                        | ○ 4,400 €                               |                                          |
| Quantity : 2000<br>Valid for : 365 days      | Quantity : 2500<br>Valid for : 365 days          | Quantity : 3000<br>Valid for : 365 days |                                          |
| Continue and pay                             |                                                  |                                         |                                          |
| Step 3 : Renew your key                      |                                                  |                                         |                                          |
|                                              |                                                  |                                         |                                          |
| Number of customers covered                  | 10                                               | 500                                     |                                          |
| End date of licence                          | 2021-08-10 202                                   | 2-08-11                                 |                                          |
| Renewal price                                | 1                                                | ,500 €                                  |                                          |
| Buy a key renewal                            |                                                  |                                         |                                          |
|                                              |                                                  |                                         |                                          |
|                                              | Consider 2010 hu CDDCM - 1 - C                   | ferrer Levelation Caletion Dec."        |                                          |

Click on the **PayPal** button to pay your licence. You will be redirected to the PayPal website.

| PayPal                                                          | <sup>`</sup> ም €1.00 EUR                                           |
|-----------------------------------------------------------------|--------------------------------------------------------------------|
| Pay                                                             | with PayPal                                                        |
| With a PayPal accou<br>shipping, Purch                          | int, you're eligible for free return<br>nase Protection, and more. |
| tjohen (gester                                                  |                                                                    |
| •••••                                                           |                                                                    |
|                                                                 |                                                                    |
| Forgot password?                                                |                                                                    |
| Forgot password?                                                | Log In                                                             |
| Forgot password?                                                | Log In                                                             |
| Forgot password? Pay with a Ban                                 | Log In<br>or<br>k Account or Credit Card                           |
| Forgot password? Pay with a Ban                                 | Log In<br>or<br>k Account or Credit Card                           |
| Forgot password? Pay with a Ban Cancel and return to CDDS Inter | Log In<br>or<br>k Account or Credit Card                           |

Click on login and then validate the Payment by clicking on Pay Now

## CDDS International S.A.

| PayPal                                                                                    | ₩ <b>1000000</b> |
|-------------------------------------------------------------------------------------------|------------------|
| Hi, Alfred!                                                                               |                  |
| Pay with                                                                                  |                  |
|                                                                                           | 701 5.4          |
| Make this my preferred way to pay                                                         |                  |
|                                                                                           |                  |
| + Add debit or credit card                                                                |                  |
| Pay Now                                                                                   |                  |
| Cancel and return to CDDS International S.A.<br>© 1999 - 2021 <u>Legal</u> <u>Privacy</u> |                  |

You will be redirected to <u>www.namecheck.eu</u> website. You licence has been extended and you can reopen the Modify Settings screen to verify that your licence has been extended.

| Informat | ions     | ons Lists | Batch runs  | SQL                  |            |            |        |
|----------|----------|-----------|-------------|----------------------|------------|------------|--------|
| Compar   | y name   | TestUs    | er1         |                      |            |            | P      |
| icence   | key      | 93716E    | D9-A45F-495 | 5-B407-659CE         | B3B21B1B   |            |        |
|          | Subscrib | ed servic | es          | Maximum<br>customers | Start date | End date   | Statut |
| •        | Nameche  | ck        |             | 500                  | 21/08/2021 | 21/08/2022 | Future |
|          | Nameche  | ck        |             | 500                  | 25/07/2021 | 20/08/2021 | Active |
|          |          |           |             |                      |            |            |        |
|          |          |           |             |                      | 2000       |            |        |

You will also receive an e-mail with your licencing details and with bill attached.

From System System < system@cdds.lu> 🚖 Subject Renewal of your BatchNamecheck XS licence

Dear customer,

Please find hereby your bill for the renewal of your BatchNamecheck XS licence

services and and and and and and and

Your CDDS team